### คู่มือการใช้งาน

# ระบบติดตามเฝ้าระวังและตอบโต้ภาวะฉุกเฉินจากสถานการณ์การระบาดของโรคไข้เลือดออก (HICI-GIS)

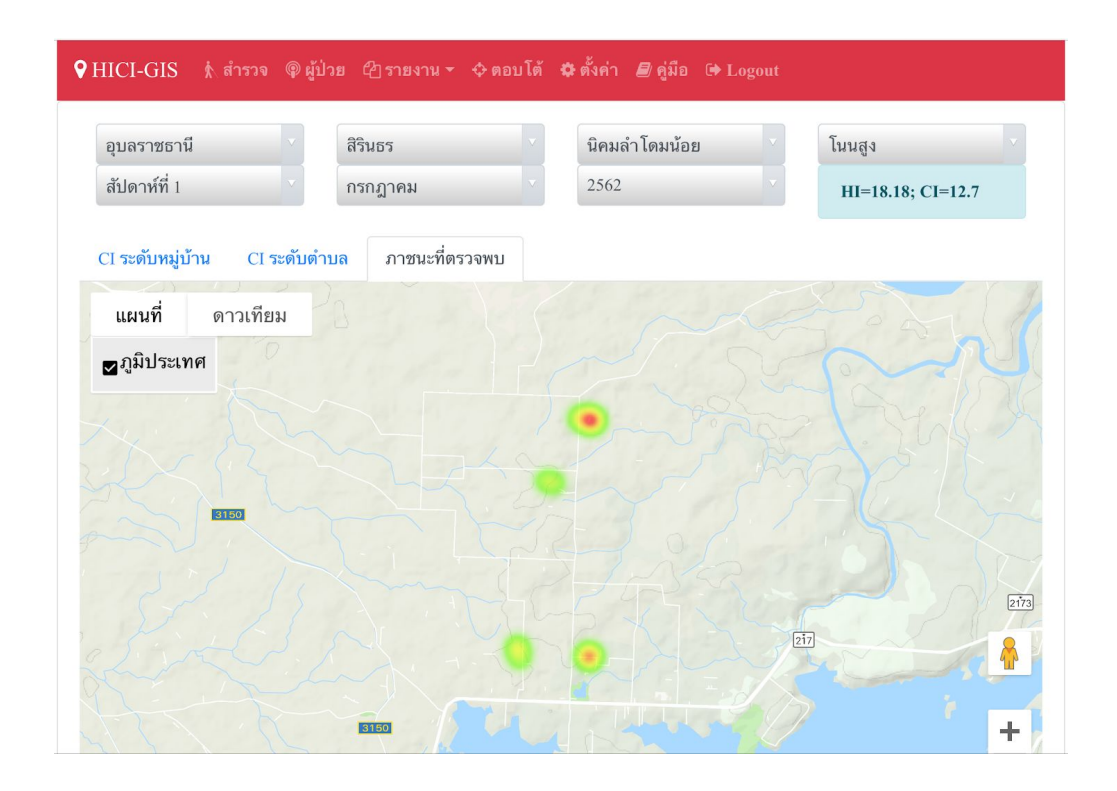

#### พัฒนาโดย

อาจารย์สุรัตน์ หารวย คณะสาธารณสุขศาสตร์ มหาวิทยาลัยราชภัฏอุบลราชธานี

#### คำนำ

ระบบติดตามเฝ้าระวังและตอบโต้ภาวะฉุกเฉิน จากสถานการณ์การระบาดของโรคไข้เลือด ออก (HICI-GIS) เป็นระบบเว็บแอพพลิเคชั่น ที่พัฒนาขึ้นมาเพื่อช่วยอำนวยความสะดวกในการจัดเก็บ รวบรวมข้อมูลการเฝ้าระวังการระบาดของโรคไข้เลือดออก ตลอดจนการรายงานผลข้อมูลอย่างเป็น ระบบ สำหรับผู้ปฏิบัติงานระดับพื้นที่ ระบบ HICI-GIS พัฒนาโดยใช้ภาษา PHP ร่วมกับระบบจัดการ ฐานข้อมูล MySQL นอกจากนี้ผู้พัฒนายังได้นำเทคโนโลยี Maps JavaScript API จาก Google Maps Platform เข้ามาช่วยในการแสดงผลข้อมูลผลการสำรวจลูกน้ำยุงลายเพื่อให้ผู้ปฏิบัติงาน สามารถมองเห็นภาพรวมผลการสำรวจในเชิงพื้นที่ เพื่อใช้เป็นฐานข้อมูลในการตัดสินใจวางแผน ป้องกันและควบคุมโรคต่อไป ระบบ HICI-GIS มีการออกแบบ front-end โดยใช้ Bootstrap framework ทำให้สามารถรองรับการใช้งานได้จากทุกอุปกรณ์ ไม่ว่าจะเป็น โทรศัพท์มือถือสมาร์ท โฟน ทั้งในระบบปฏิบัติการ Android และ IOS แท็บเล็ต (Tablet) โน๊ตบุ๊ค (Notebook) และ คอมพิวเตอร์ตั้งโต๊ะ (Personal computer: PC)

# สารบัญ

|                                                    | หน้า |
|----------------------------------------------------|------|
| การเริ่มต้นใช้งานและการตั้งค่าระบบ                 | 3    |
| การบันทึกข้อมูลการสำรวจลูกน้ำยุงลาย                | 6    |
| การบันทึกข้อมูลผู้ป่วยด้วยโรคไข้เลือดออก           | 7    |
| ระบบการเฝ้าระวังโรคไข้เลือดออก                     | 8    |
| ระบบการตอบโต้ภาวะฉุกเฉินจากสถานการณ์โรคไข้เลือดออก | 12   |

## 1. การเริ่มต้นใช้งานและการตั้งค่าระบบ

ผู้ใช้งานสามารถเข้าใช้งานระบบได้ด้วยการลงชื่อเข้าใช้งานระบบ ในหน้าจอเริ่มต้นของระบบ

| Ì    | อผู้ใช้                  |     |
|------|--------------------------|-----|
| รเ   | หัสผ่าน                  |     |
| ละ   | <del>เ</del> ชื่อเข้าใช้ |     |
| 0    | เมือการใช้งานเบื้องต้น   |     |
| 0 1  | เดิโอสัมภาษณ์หลักการทำง  | ่าน |
| 🛋 ต้ | ้องการใช้งานระบบ?        |     |
| โปร  | ดติดต่อผู้พัฒนา          |     |

ระบบเฝ้าระ วังและตอบโด้ภาวะฉุกเฉินจากสถานการณ์การระบาดของโรกไข้เลือดออก HICI-GIS © 2019 - 2020 Mr.Surat Haruay. มิ สงวนลิขสิทธิ์ตามพระราชบัญญัติ PHP | MySQL | HTML | CSS | JavaScript | Bootstrap | Maps JavaScript API | FontAwesome

เมื่อผู้ใช้งานได้ลงชื่อเข้าใช้งานระบบแล้วจะพบหน้าจอการทำงาน ประกอบด้วยเมนู สำรวจ ผู้ป่วย รายงาน ตอบโต้ ตั้งค่า คู่มือ และ Logout ดังภาพ

| ♥ HICI-GIS      | ∖สำรวจ ®ีผู้ป่วย (2)รายงาน ▼ �ุตอบโต้ ✿ดั้งค่า | / អ្វីរើត ថি⊨ Logout                                                                  |
|-----------------|------------------------------------------------|---------------------------------------------------------------------------------------|
| เปลี่ยนรหัสผ่าน | ข้อมูลหมู่บ้าน ตำแหน่งบ้าน ข้อมูลหลังกาเรือน   | ຊີໄດ້ການຮອບ                                                                           |
| เปลี่ยนรหัสผ่าน |                                                |                                                                                       |
|                 | าหัสผ่านเดิม                                   | จหัสส่วนไหม่<br>เป≣่อมู∖ๆหัสส่วน<br>เป≣่อมู∖ๆหัสส่วน                                  |
|                 |                                                | ระบบมีกระรัดและกอบได้การสมเด็มรากดานการณ์การสบางสมเกญจารีหาได้สร้อดออก                |
|                 |                                                | HICI-GIS © 2019 - 2020 Mr. Surat Haruay. 🕱                                            |
|                 |                                                | PHP I MvSQL I HTML I CSS I JavaScript I Bootstrap I Maps JavaScript API I FontAwesome |

ในเมนู **ตั้งค่า** ผู้ใช้งานสามารถ เปลี่ยนรหัสผ่าน จัดการข้อมูลผู้ใช้งานระบบ ในกรณีที่ได้รับ สิทธิ์เป็นผู้ดูแลระบบ จัดการเพิ่ม เปลี่ยนแปลงแก้ไขข้อมูลหมู่บ้าน และข้อมูลหลังคาเรือน ดังแสดงใน ภาพ ผู้ใช้งานสามารถเพิ่มข้อมูลหมู่บ้านที่ต้องการใช้งานระบบใหม่ได้ โดยการเลือกจังหวัด อำเภอ และตำบล ที่หมู่บ้านนั้นๆ ตั้งอยู่ จากนั้นพิมพ์ชื่อหมู่บ้าน หมู่ที่ และพิกัดภูมิศาสตร์ ของหมู่บ้านที่ ต้องการใช้งาน นอกจากนี้ยังสามารถปรับปรุงจุดศูนย์กลางของหมู่บ้านได้ด้วยการกดปุ่มรูปหมุดแผนที่ ซึ่งระบบจะทำการคำนวณหาจุดกึ่งกลางของหมู่บ้านจากข้อมูลหลังคาเรือนที่มีอยู่ในหมู่บ้านนั้นๆ ให้ อัตโนมัติ

| HICI-GIS 🧄 สารวล 🌐           | ผู้ป่วย 42 รายงาน ▼ � ตอบโต้ ✿ ตั้ง                                                                                                    | ก่า 📾 คู่มือ 🕞 Logout |      |               |                           |             |      |
|------------------------------|----------------------------------------------------------------------------------------------------|-----------------------|------|---------------|---------------------------|-------------|------|
| เปลี่ยนรหัสผ่าน ข้อมูลหมู่บ้ | าน ตำแหน่งบ้าน ข้อมูลหลังดาเรือน                                                                                                    | ผู้ใช้งานระบบ         |      |               |                           |             |      |
| ข้อมูลบ้าน                   |                                                                                                    |                       |      |               |                           |             |      |
|                              | จังหวัด                                                                                                    | อำเภอ                 |      | ตำบล          | ชื่อหมู่บ้าน              |             |      |
|                              | อุบลราชธาน *                                                                                                    | สรนธร                 | •    | Longitude     | ·                         |             |      |
|                              | , and a second second se | 15.0000000            |      | 105.xxxxxxxx  | บันทึก <mark>ยกเฉิ</mark> | n           |      |
| บ้าน                         |                                                                                                    |                       | หมู่ | ตำบล          | อำเภอ                     | จังหวัด     | អរជ្ |
| แหลมสวรรค์ [15.18983678      | 32,105.395538277] 9                                                                                                    |                       | 1    | นิคมลำโคมน้อย | สิรินธร                   | อุบลราชธานี | Ø    |
| เรียงแถวใต้ [15.19923297     | 5,105.39619176] 오                                                                                                    |                       | 2    | นิคมลำโคมน้อย | สิรินธร                   | อุบลราชธานี | œ    |
| โนนสาราญ [15.21892922]       | ,105.397414614] 💡                                                                                                    |                       | 3    | นิคมลำโคมน้อย | สิรินธร                   | อุบลราชธานี | 8    |
| ต่ำม่วง [15.218744343,10     | 5.41177115] 💡                                                                                                    |                       | 4    | นิคมลำโดมน้อย | สิรินธร                   | อุบลราชธานี | Ø    |
| นาชุมค่า [15.209099088,1     | 05.382659593] 💡                                                                                                    |                       | 5    | นิคมลำโดมน้อย | สิรินธร                   | อุบลราชธานี | ø    |
| ประชาสมบุรณ์ [15.222827      | 01,105.381895275] 💡                                                                                                    |                       | 6    | นิคมลำโดมน้อย | สิรินธร                   | อุบลราชธานี | Ø    |
| ตำน้ำแชบ [15.236443273       | 105.383877125] 💡                                                                                                    |                       | 7    | นิคมลำโดมน้อย | สิรินธร                   | อุบลราชธานี | 8    |

ผู้ดูแลระบบสามารถกำหนดตำแหน่งที่ตั้งของหมู่บ้านในแต่ละตำบล สำหรับการแสดงผล ข้อมูลการสำรวจลูกน้ำยุงลาย ในรูปแบบแผนที่หกเหลี่ยม เพื่อให้มองเห็นภาพรวมการสำรวจ โดย สามารถกำหนดตำแหน่งของหมู่บ้านแต่ละหมู่ลงได้อย่างอิสระในตารางหกเหลี่ยมขนาด 5 x 6 ช่อง รวมทั้งหมด 30 ช่อง เพื่อให้สามารถออกแบบรูปแบบการนำเสนอข้อมูลของแต่ละตำบลที่มีลักษณะ ทางภูมิศาสตร์ที่แตกต่างกันได้ใกล้เคียงกับพื้นที่จริง

การบันทึกข้อมูลหลังคาเรือนสามารถทำได้โดยการเลือกจังหวัด อำเภอ ตำบล และหมู่บ้าน จากนั้นพิมพ์บ้านเลขที่ ชื่อเจ้าบ้าน และพิกัดภูมิศาสตร์ นอกจากนี้ระบบยังสามารถนำเข้าข้อมูล หลังคาเรือนตลอดจนพิกัดภูมิศาสตร์ จากข้อมูลในระบบ JHCIS ของหน่วยบริการปฐมภูมิได้ ทำให้ การบันทึกข้อมูลในส่วนนี้ไม่จำเป็นต้องมีการบันทึกใหม่ ในช่วงเริ่มต้นการใช้งานระบบ โดยข้อมูลที่จะ นำเข้าจากระบบ JHCIS ขั้นต่ำที่ทำให้ระบบ HICI-GIS สามารถทำงานได้ เป็นข้อมูลรูปแบบ Text file (\*.txt) หรือ Excel (\*.xls, \*.xlsx, \*.csv) ประกอบด้วย เลขที่บ้าน และชื่อเจ้าบ้าน (ระบบจะใช้เฉพาะ ชื่อไม่ใช้นามสกุลเพื่อความเป็นส่วนตัว) และถ้าหากมีข้อมูลพิกัดภูมิศาสตร์อยู่แล้วในระบบ JHCIS ผู้ เริ่มต้นใช้งาน ไม่จำเป็นต้องมีการบันทึกข้อมูลหลังคาเรือนและพิกัดเพิ่มเลย

| ÷ | 🔀 พิกัดบ้าน ต.ร่   | นิคมฯ.xlsx                                                                                                    |                    |                  |
|---|--------------------|----------------------------------------------------------------------------------------------------|--------------------|------------------|
|   |                    | В                                                                                                    |                    | D                |
|   | บลท                | เจ้าบ้าน                                                                                                    | ละดีจูด            | ลิขคิจูด         |
|   | Store Records      | CONTRACTOR OF STREET                                                                                                    | 117 Landers        | 101000000000     |
|   | DECOMPOSED         | 1208771102810871                                                                                                    | 108144857720       | 101000000004     |
|   | DZ01948104EC       | 179802756758768                                                                                                    | 102537967796       |                  |
|   | 135-heeting:       | sullification (Brillion                                                                                                    | 1081598229861      | 15.2.00279944    |
|   | DEGREENED          | and a state of the state of the | 10015398666857     |                  |
|   | 1201000000         | 12540050000000                                                                                                    | 105144023981       | 101.04077265     |
|   | 1010000000         |                                                                                                    | 10253-000021584    |                  |
|   | TIME THE           | 17 Marine Alexante                                                                                                    | 128.59601386       | 195200000751     |
|   | 144000000          | 1.1980Erlänset                                                                                                    |                    |                  |
|   | TTOMAC DE L        | 1 THE REPORT OF                                                                                                    | 10101-4422790096   | 1915.04650062015 |
|   | DEGREEKING:        | sum and a second second                                                                                                    | 2255-3898277       | 1913998899822    |
|   | 150.000.002        | 1100001-111-120                                                                                                    | 102534402253446    | 101.040300.00    |
|   | Zimetrazi          | 1.12                                                                                                    | 105144554428       | 1010000000000    |
|   | 220440342          | THE PARTY AND A DAME                                                                                                    | 10715-8005880      | 191.94627721     |
|   | 270 (MR 1992)      | 1.1.1.mefSite                                                                                                    | 100144056628       | 151,04679880     |
|   | 22-044004E         | The state of the state                                                                                                    | 1205-000           | 151 0000000      |
|   | ນ.1 <b>ນ.2</b> ນ.3 | ม.4 ม.5 ม.6 ม.7 ม.8                                                                                                    | ม.9 ม.10 ม.11 ม.12 | u.13             |

| <b>งหลังคาเรือน</b> |                                                                                                    |                                                                             |                                          |                                                   |                |
|---------------------|----------------------------------------------------------------------------------------------------|-----------------------------------------------------------------------------|------------------------------------------|---------------------------------------------------|----------------|
|                     | จังหวัด                                                                                                    | อำเภอ                                                                       | ต่าบล                                    | หมู่บ้าน                                          |                |
|                     | อุบลราชธานี 🗸 🗸                                                                                                    | สรนธร                                                                       | น์คมลำ โดมน้อย                           | <ul> <li>2 เรียงแถวได้</li> </ul>                 | ×              |
|                     | บ้านเลขที่                                                                                                    | เจ้าบ้าน                                                                    | Latitude                                 | Longitude                                         |                |
|                     |                                                                                                    |                                                                             | 1E teopopop                              | 10E vegegege                                      |                |
|                     |                                                                                                    |                                                                             | 15.xxxxxxxx                              | 105.xxxxxxx                                       |                |
|                     | <ul> <li>อัมเดลล่าพีกัดปัจจุบัน</li> <li>ใช้ค่าพีกัง</li> </ul>                                                                                       | ลปัจจุบัน บันทึก ยกเลิก                                                     | 15.xxxxxxxxx                             | 105.xxxxxxxx                                      |                |
| แลชที่              | <ul> <li>อัพเดลลำพิทีลปัจจุบัน</li> <li>จไข้ลำลีดัง</li> <li>หมวลหนู่</li> </ul>                                                                      | หปัจจุบัน บันทึก ยาเล็ก<br>ชื่อเจ้าบ้าน                                     | 15.xxxxxxxxxxxxxxxxxxxxxxxxxxxxxxxxxxxx  | 105 xxxxxxxx                                      | าหมา           |
| แลชที่              | C อิษแอองกำลิกัลเป็นรูปัน 9 ใช้กำลิกั<br>หมาวลหมู่<br>เชิม รอ โรงชอง                                                                                  | หปัจจุบัน บันทึก <mark>ขณลิก</mark><br>ชื่อเจ้าบ้าน<br>ปกปัจ                | 15.xxxxxxxxxxxxxxxxxxxxxxxxxxxxxxxxxxxx  | 105.xxxxxxx<br>Iongitude<br>Jintīka               | (S)<br>muř     |
| แลซที่              | <ul> <li>เราะักแกรมาที่มีหนายนาย</li> <li>เราะรางหนู่</li> <li>เราะรางหนู่</li> <li>เราะ รางะราง</li> <li>เราะรางเราะ</li> <li>เราะรางเราะ</li> </ul> | <b>ນໂຊບຸນັນ ນັນກິກ ອາເລິດ</b><br>ສີ່ <b>ສະເຈົ້າບ້ານ</b><br>ນິກນີລ<br>ນິກນີລ | 15.xxxxxxx<br>Latitude<br>ປກນີຄ<br>ປກນີຄ | 105.xxxxxxx<br><b>Iongitude</b><br>ປກນີຄ<br>ປກນີຄ | 5<br>5<br>1921 |

ในกรณีที่ผู้ใช้งานจากระบบ JHCIS ไม่ได้มีการจัดเก็บข้อมูลพิกัดภูมิศาสตร์ ระบบสามารถ อำนวยความสะดวกในการเก็บข้อมูลภูมิศาสตร์ได้แก่ ค่าละติจูด และลองติจูด โดยการเดินทางไปยัง บ้านที่ต้องการเก็บข้อมูลพิกัดภูมิศาสตร์ จากนั้นใช้งานระบบ HICI-GIS ผ่านโทรศัพท์มือถือสมาร์ท โฟน หรือไอแพด (iPad) ที่สามารถเปิดใช้งาน GPS และกดปุ่ม "**ใช้ค่าพิกัดปัจจุบัน**" ซึ่งระบบจะนำ ค่าพิกัดตำแหน่งที่ผู้ใช้งานอยู่ ณ ปัจจุบัน ใส่ลงไปในช่อง Latitude และ Longitude โดยที่ผู้ใช้งานไม่ จำเป็นต้องพิมพ์ค่าพิกัดตำแหน่ง เพิ่มความสะดวกและลดความผิดพลาดจากผู้ใช้งานลงได้

### 2. การบันทึกข้อมูลการสำรวจลูกน้ำยุงลาย

ทำได้โดยเข้าไปที่เมนู **สำรวจ** จากนั้นเลือกจังหวัด อำเภอ ตำบล หมู่บ้าน สัปดาห์ เดือน และ ปี ที่ต้องการสำรวจ โดยระบบจะมีการจดจำข้อมูลการเลือกจังหวัด อำเภอ และตำบล ของผู้ใช้งาน แต่ละคน ทำให้ในการบันทึกข้อมูลในแต่ละครั้ง ผู้ใช้ไม่จำเป็นต้องเลือกข้อมูลดังกล่าวอีก เมื่อทำการ เลือกข้อมูลหมู่บ้านเสร็จแล้ว ระบบจำทำการค้นหาข้อมูลบ้านเลขที่และชื่อเจ้าบ้านของแต่ละหมู่บ้าน ขึ้นมาให้ผู้ใช้กดเลือกเพื่อทำการสำรวจข้อมูลต่อไป และเมื่อมีการสำรวจข้อมูลลูกน้ำในแต่ละหลังคา เรือน ระบบจะทำเครื่องหมายโดยแสดงเป็นสีฟ้า เพื่อเป็นข้อมูลสำหรับผู้สำรวจว่าได้มีการลงไปสำรวจ หลังคาเรือนนั้นๆ ในสัปดาห์นั้งแล้ว ทำให้ไม่เกิดการสำรวจซ้ำซ้อน และสามารถใช้เป็นข้อมูลสำหรับ การวางแผนการลงไปสำรวจลูกน้ำยุงลายได้ ดังภาพ

| อกบ้านที่ต้องการสำร | วจลูกน้ำยุงลาย |                        |            |   |
|---------------------|----------------|------------------------|------------|---|
| อุบลราชธานี         |                | ~                      | สีรินธร    |   |
| นิคมลำโดมน้อย       |                | ~                      | 8 คำาังยาง |   |
| สัปดาห์ที่ 4        |                | ~ พฤษภาคม              | ▼ 2563     | 1 |
|                     | 🚺 ปกปิด        | 2 ปกปิด                | 3 ปกปีก    |   |
|                     | 5 ปกมิด        | 6 JnDn                 | 🔽 ปกปิก    |   |
|                     | 8 ปกปิด        | <mark>8/1</mark> ปกปิด | 🤨 ปกปิก    |   |
|                     | 10 JnDa        | 12 JnDn                | nUnu 👔     |   |
|                     | 1371 JnDn      | 🚺 ปกปีก                | 15 ปกปิด   |   |
|                     | 16 ปกปิด       | 19 ปกปิก               | 21 Julia   |   |
|                     | 22 ปกปิด       | 23 ປກປັກ               | 24 ปกปีก   |   |
|                     | 25 ปกปิด       | 26 ปกปิด               | 27 มามิค   |   |
|                     | 28 Julia       | 29 JnDn                | 30 Julia   |   |
|                     | 30/1 JnDa      | 31 ปกปีก               | 31/1 dnปก  |   |
|                     | 32 JnDa        | 32/1 ปกปีก             | 32/2 Jnปก  |   |
|                     | 34 ปกปิด       | <b>35</b> ปกปีก        | 36 ปกปิด   |   |

เมื่อผู้ใช้งานกดปุ่มเลือกข้อมูลหลังคาเรือนที่ต้องการสำรวจ ระบบจะให้ผู้ใช้บันทึกข้อมูลการ สำรวจ ได้แก่ สัปดาห์ที่สำรวจ เดือน ปี และข้อมูลการสำรวจลูกน้ำในภาชนะต่างๆ ตลอดจนข้อมูล การให้ความร่วมมือเจ้าหน้าที่ในการสำรวจ เพื่อนำไปวิเคราะห์ข้อมูลต่อไป ดังภาพ

| เลขที่ : 5 เจ้าบ้าน : <b>นางสีดา 9</b>                                                                                                    |           |        |   |
|----------------------------------------------------------------------------------------------------|-----------|--------|---|
| ลัปดาห์ที่ 4 🔹 🔹                                                                                                    | พฤษภาคม   | • 2563 | Ţ |
| ชนิดภาชนะ<br>I. นำใช้                                                                                                    | สำรวจ     | ตรวจพบ |   |
| 2. น้ำดีม                                                                                                    |           |        |   |
| 3. จานรองกระกาง                                                                                                    |           |        |   |
| l. แจกัน                                                                                                    |           |        |   |
| 5. ที่รองกันมด                                                                                                    |           |        |   |
| <ol> <li>ยางรถยนต์เก่า</li> </ol>                                                                                                    |           |        |   |
| 7. อ่างบ้า                                                                                                    |           |        |   |
| 3. ภาชนะไม่ใช้ประโยชน์                                                                                                    |           |        |   |
| ). ກາชนะอื่นๆ                                                                                                    |           |        |   |
| <mark>าารให้สวามร่วมมีลเจ้าหน้าที่ในการปุ่มครารอุกน้ำยุเลาย (</mark> ภามเล็ดเห็นของเจ้าหน้าที่ที่สำราจ)<br>โม่อยู่บ้าน ในชที่สุด ใจย ปานกลาง มาก มากที่สุด<br>การปฏิปัสสามสำหนะนำของเร็าหน้าที่ในการทำลังแหล่งหาะหันธุ์ถูกน้ำยุลอย (สามสัดให้แของเจ้าหน้าที่<br>ในอยู่บ้าน นับสติส์ด ปายก บานของ มาก จิตา | ที่สำรวจ) |        |   |

### 3. การบันทึกข้อมูลผู้ป่วยด้วยโรคไข้เลือดออก

เป็นส่วนสำหรับเจ้าหน้าที่สาธารณสุข บันทึกข้อมูลผู้ป่วยโดยการเลือกหลังคาเรือนที่พบผู้ ป่วย ก่อนทำการบันทึกข้อมูลรายละเอียดต่างๆ ของผู้ป่วย อาทิ HN ชื่อ-สกุล อายุ เพศ วันที่เริ่มป่วย สถานะการจำหน่าย ชนิดไวรัส เป็นต้น โดยการเลือกหลังคาเรือนที่ต้องการบันทึกข้อมูลและกรอก ข้อมูลเช่นเดียวกันกับระบบการบันทึกข้อมูลการสำรวจลูกน้ำยุงลาย เพื่อใช้เป็นข้อมูลเริ่มต้นสำหรับ ระบบตอบโต้ภาวะฉุกเฉิน ซึ่งจะกล่าวถึงในหัวข้อถัดไป ดังภาพ

| มอห้อชักวฤษวย เฉต เมเขอดออบ                                                                                                    |                                                            |                                                                                                    |            |
|----------------------------------------------------------------------------------------------------|------------------------------------------------------------|----------------------------------------------------------------------------------------------------|------------|
| เลขที่ : 9 เจ้าบ้าน : <b>ปกปิด</b>                                                                                                    |                                                            |                                                                                                    |            |
| รหัสผู้ป่วย (HN) *                                                                                                    | ชื่อผู้ป่วย *                                              | LWFI *                                                                                                    | อายุ*      |
| สำหรับการติดตามผู้ป่วย                                                                                                    | สำหรับการติดตามผู้ป่วย                                     | 💽 ชาย 🂽 หญิง                                                                                                   |            |
| วันที่เริ่มมีอาการ *                                                                                                    | วันที่ได้รับการวินิจฉัย *                                  | เวลาการวินิจฉัย *                                                                                              |            |
| mm/dd/yyyy 📋                                                                                                    | mm/dd/yyyy                                                 |                                                                                                    | 0          |
| DENV-1 DENV-2 DENV-3 DENV-4<br>ชนิดไข้เลือดออกที่วินิจฉัย *                                                                             | ไม่ระบ<br>) Dengue shock syndrome: DSS 💿 ไม่ระบุ           | 5 - E V                                                                                                    |            |
| Dengue fever: DF Dengue hemorrhagic fever: DHF<br>ผู้บันทึกรายการ * ด่านหน่ง *                                                          | D                                                          | าพนกงานควบคม เรค 🔍 เจาพนกง                                                                                     | นสาขารหลุข |
| <ul> <li>Dengue fever: DF</li> <li>Dengue hemorrhagic fever: DHF</li> <li>ผู้บันที่กรายการ*</li> <li>พ่านหน่ง*</li> <li>พายป</li> </ul> | 🕞 พยาบาล 💽 นักวิชาการควบคุมโรค 💽 นักวิชาการสาธารณสุข 🂽 เร่ | and a second second second second second second second second second second second second second second second |            |

#### 4. ระบบการเฝ้าระวังโรคไข้เลือดออก

4.1 ระบบการรายงานข้อมูลผลการสำรวจลูกน้ำยุงลายรายสัปดาห์ โดยระบบจะทำการ ประมวลผลข้อมูลแบบ Real-time ในการคำนวณหาค่าดัชนีความชุกของลูกน้ำยุงลาย ได้แก่ ค่า House Index: HI และ ค่า Container Index: CI โดยจำแนกข้อมูลรายสัปดาห์ จำแนกตามหมู่บ้าน ซึ่งผู้ใช้งานสามารถดูข้อมูลการสำรวจย้อนหลังได้โดยการกดที่ค่า HI หรือ CI เพื่อแสดงข้อมูลดิบก่อน การประมวลผล นอกจากนี้ระบบยังได้คำนวณหาร้อยละของบ้านที่ลงไปสำรวจในแต่ละสัปดาห์ เพื่อ เป็นข้อมูลว่าในแต่ละหมู่บ้านได้มีการลงไปสำรวจแล้วจำนวนเท่าใด และแสดงผลเป็นแถบความ ก้าวหน้าของการสำรวจ ทำให้ผู้บริหารสามารถตรวจสอบความก้าวหน้าของการสำรวจในแต่ละ หมู่บ้านได้

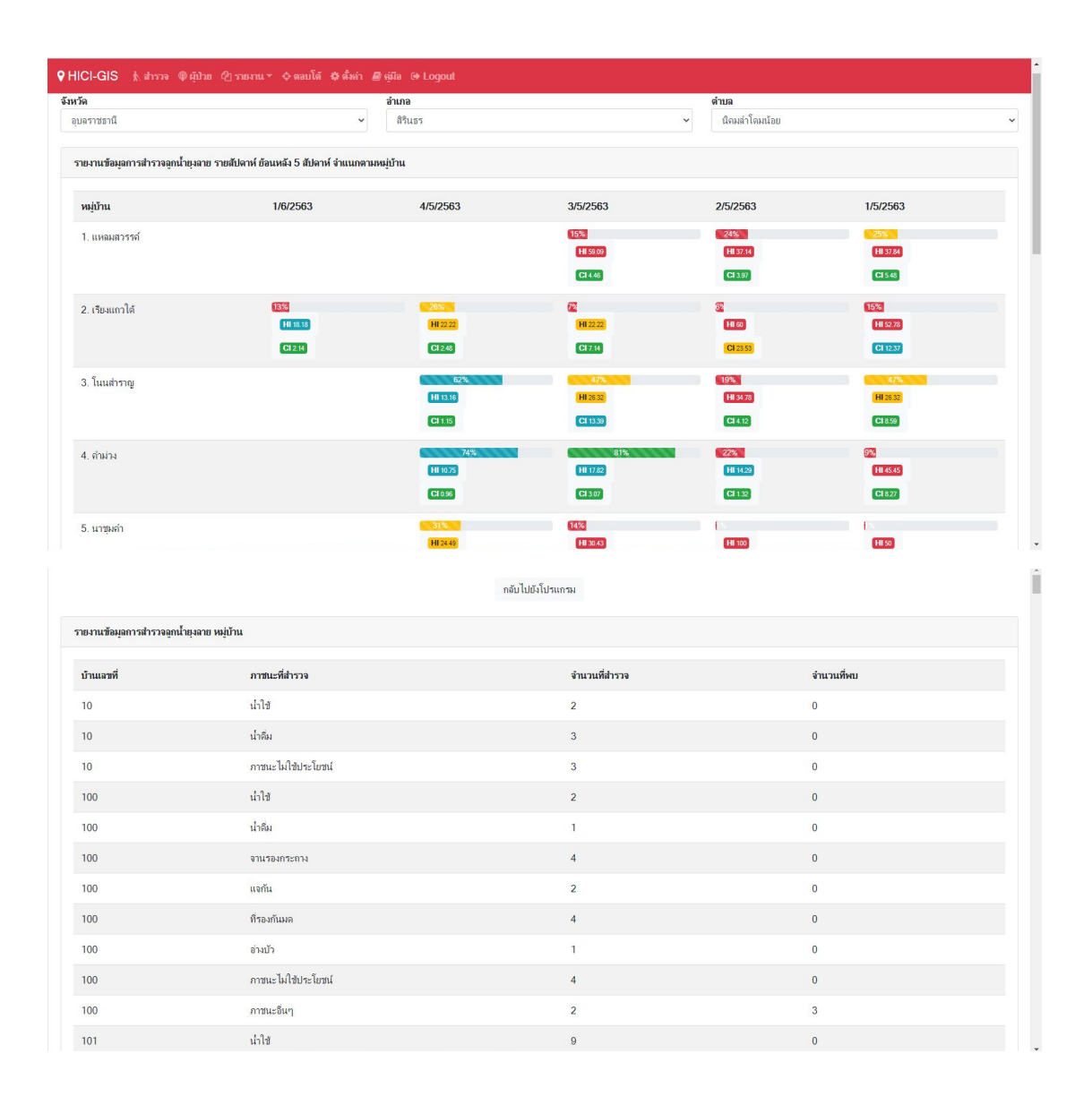

4.2 ระบบรายงานผลข้อมูลการสำรวจลูกน้ำยุงลายรายเดือน โดยระบบจะประมวลผล แบบ Real-time ในการสรุปผลค่าดัชนีลูกน้ำ ทั้ง 4 สัปดาห์ ตลอดทั้งเดือนในแต่ละเดือน และแสดง ข้อมูลความก้าวของการสำรวจในภาพรวมในแต่ละเดือนเช่นเดียวกันกับรายงานรายสัปดาห์ โดยความ ก้าวหน้าแบ่งเป็น 4 ระดับ คือ ต่ำกว่าร้อยละ 25, ร้อยละ 25 - 50 ร้อยละ 50 - 75 และ ตั้งแต่ร้อย ละ 75 ขึ้นไป แสดงผลเป็นสี แดง เหลือง ฟ้า และเขียว ตามลำดับ นอกจากนี้ผู้ใช้ยังสามารถกดดูราย ละเอียดต่างๆ อาทิ จำนวนหลังคาเรือนที่สำรวจ จำนวนหลังคาเรือนที่พบลูกน้ำ จำนวนภาชนะ ทั้งหมดที่สำรวจ จำนวนภาชนะที่พบ และระบบยังได้สรุปผลข้อมูลชนิดภาชนะที่พบลูกน้ำจำแนกเป็น จำนวนและร้อยละ โดยเรียงลำดับจากมากไปหาน้อย จำแนกรายหมู่บ้าน ในแต่ละเดือน ทำให้ชุมชน ทราบผลการสำรวจร่วมกันและใช้เป็นข้อมูลสำหรับวางแผนที่ดำเนินการควบคุมป้องกันต่อไป

| ♥ HICI-GIS 🔥 สำรวจ ® ผู้บ้วย 🖓 รายงาน ▼ 💠 ดอบโ                                                                          | ัด 🌣 ตั้งค่า 🖉 คู่มีอ 🕪 Logout |                                |                               |     |
|----------------------------------------------------------------------------------------------------|--------------------------------|--------------------------------|-------------------------------|-----|
| จังหวัด                                                                                                    | สำเภอ                          |                                | ตำบล                          |     |
| อุบตราชธานี                                                                                                    | <ul> <li>สิรินธร</li> </ul>    | ~                              | นิคมสำโตมน้อย                 | ~   |
| รายงานข้อมูลการสำรวจลูกน้ำยุงลาย รายเดือน ย้อนหลัง 3 เดือน                                                              | จำแนกตามหมู่บ้าน               |                                |                               |     |
| หมู่บ้าน                                                                                                    | 6/2563                         | 5/2563                         | 4/2563                        |     |
| 1. แหลมสวรรค์                                                                                                    |                                | 3855<br>111 42.65<br>(Cl 4.62) |                               |     |
| 2. ເອີຍຈແຄວໃຫ້                                                                                                    | 13%<br>(H1 18.18)<br>(Cl 2.14) | 45%,<br>H1 38.18<br>C1 & 19    | 54%<br>(Hi 27.61)<br>(Ci a ta |     |
| 3. โนนสำราญ                                                                                                    |                                | 85%<br>(1130.77)<br>(Cl 6.12)  |                               |     |
| 4. คำม่วง                                                                                                    |                                | 86%<br>(H126.17)<br>(C) 2.25   |                               |     |
| 5. นาชุมคำ                                                                                                    |                                | 38%<br>H1 29 82                |                               |     |
| รายงานข้อมูลการสำรวจลูกน้ำยุงลาย <sub>HICLGIS</sub> 2020-05<br>บ้าน โนนสำราญ หมู่ที่ 3 (พฤษภาคม 2563)                   | -18 10:15:06                   |                                |                               |     |
| HI 29.33 % CI 7.09 %<br>บ้านที่สำรวจทั้งหมด 75 หลังดาเรือน<br>- พบลูกน้ำ 22 หลังดาเรือน<br>- ไม่พบลูกน้ำ 53 หลังดาเรือน |                                |                                |                               |     |
| <b>ภาชนะที่สำรวจทั้งหมด 875 ภาชนะ</b><br>- พบลูกน้ำ <b>62</b> ภาชนะ<br>- ไม่พบลูกน้ำ <b>813</b> ภาชนะ                   |                                |                                |                               |     |
| ชนิดภาชนะที่พบลูกน้ำยุงลายมากที่สุด<br>อ่างบัว 12.00% (3/25)                                                            |                                |                                |                               |     |
| นำไข้ 10.39% (29/279)<br>น้ำคืม 9.52% (16/168)                                                                          |                                |                                |                               | _   |
| แจกัน <b>9.52%</b> (2/21)<br>ภาชนะอื่นๆ <b>5.08%</b> (6/118)                                                            |                                |                                |                               |     |
| 14<br>รัฐรัฐ กาชนะไม่ใช้ประโยชน์ <b>4.41</b> % (6/136)                                                                  |                                |                                |                               |     |
| ที่รองกันมด <b>0.00</b> % (0/46)                                                                                        |                                |                                |                               | - 1 |
| ยางรถยนต์เก่า <b>0.00</b> % (0/59)                                                                                      |                                |                                |                               |     |
| ≚ จานรองกระกาง <b>0.00</b> % (0/23)                                                                                     |                                |                                |                               |     |

**4.3 ระบบรายงานผลข้อมูลการสำรวจเชิงพื้นที่** เป็นการนำข้อมูลการสำรวจลูกน้ำยุงลาย มานำเสนอเชิงพื้นที่โดยใช้ Heatmap ของ Maps JavaScript API จาก Google Maps Platform เพื่อจำลองพื้นที่เสี่ยงต่อการระบาด เพื่อให้ผู้ปฏิบัติงานมองเห็นภาพรวมของพื้นที่ เพื่อใช้ในการ ประกอบการตัดสินใจในการวางแผนเพื่อควบคุมโรคต่อไป ทั้งนี้ระบบได้จำลองการกระจายรัศมีโดยอิง ข้อมูลงานวิจัยรัศมีการบินออกหากินของยุงลาย แสดงผลในระดับหมู่บ้าน และระดับตำบล ในแต่ละ สัปดาห์ และข้อมูลภาพรวมตลอดทั้งเดือน ดังภาพ

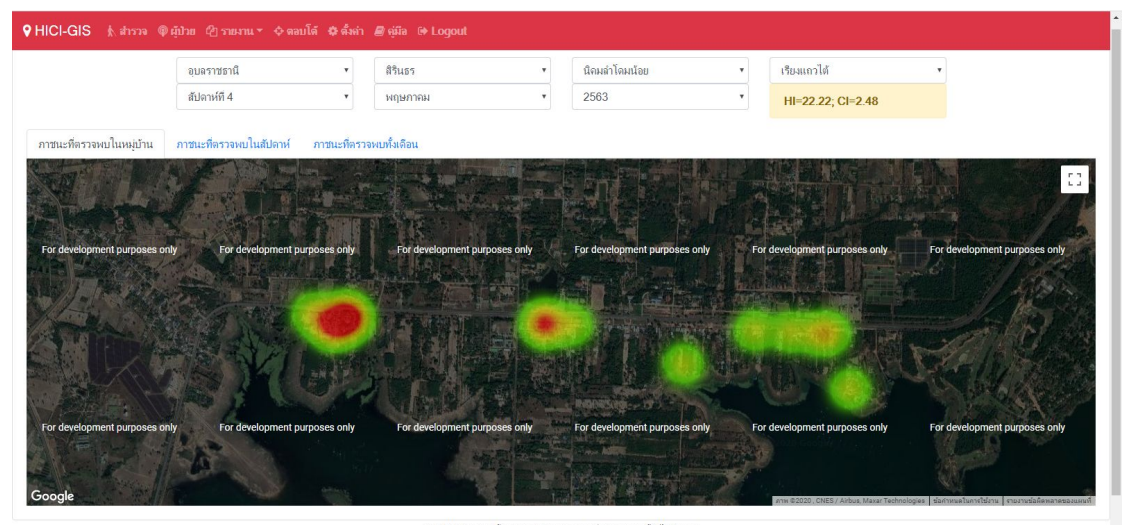

เป้าระวังและตอบใต้กาวะฉุกเฉินจากสถานการณ์การระบาดของโรคไข้เลือ HICI-GIS © 2019 - 2020 Mr.Surat Haruay. 兼

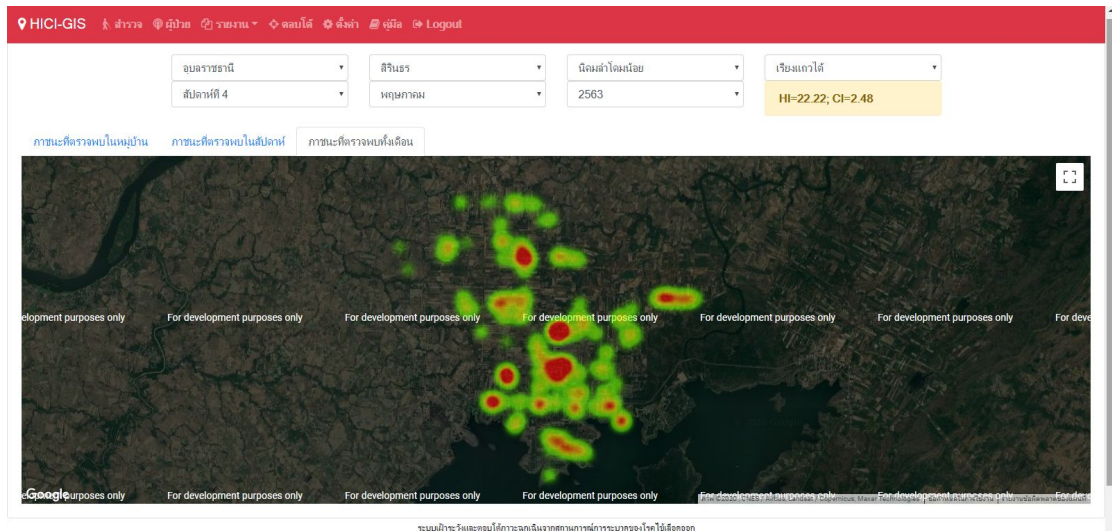

ฝ้าระวังและตอบโต้กาวะฉุกเฉินจากสถานการณ์การระบาดของโรดไข้มี HICI-GIS © 2019 - 2020 Mr.Surat Haruay. 🏦 นอกจากนี้ผู้พัฒนายังได้พัฒนาระบบการนำเสนอข้อมูล ผลการสำรวจมานำเสนอในรูปแบบ Infographic ภายในระบบ เพื่อให้ง่ายต่อการนำไปใช้งานและการนำเสนอข้อมูลต่อผู้บริหาร ทำให้ สามารถมองเห็นภาพรวมพื้นที่เสี่ยงต่อการระบาดได้ง่ายขึ้น โดยผู้ใช้งานระบบสามารถออกแบบการ แสดงผลข้อมูลได้อย่างอิสระและง่ายดาย

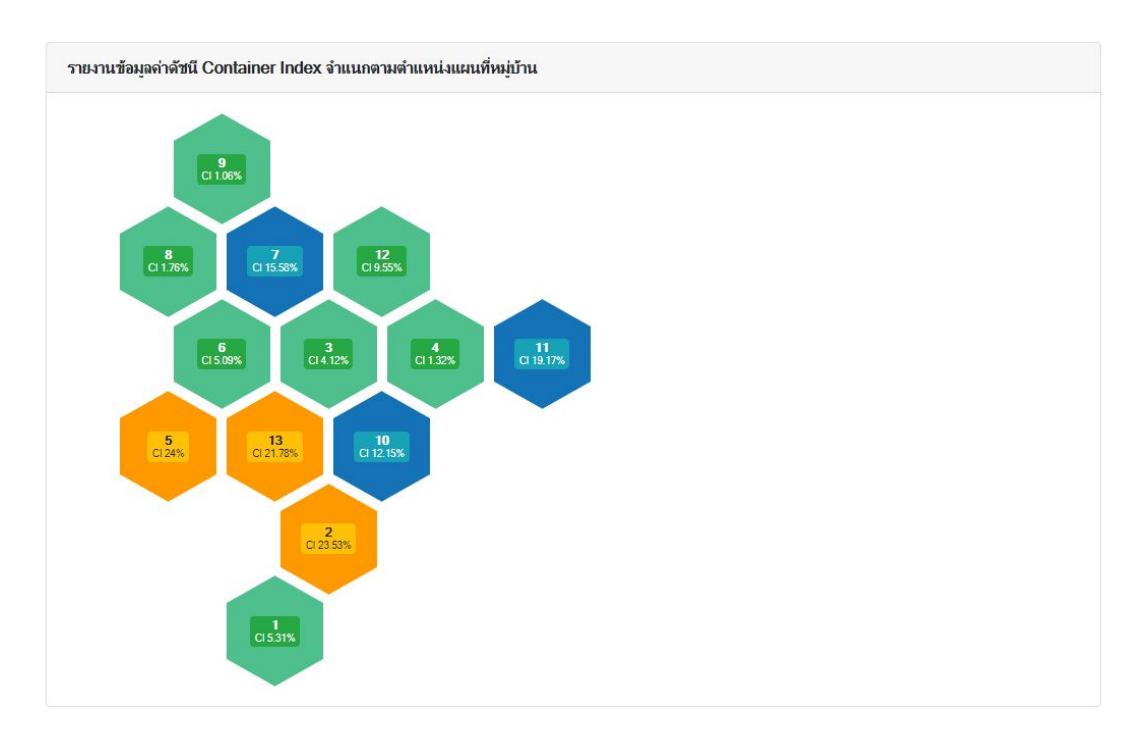

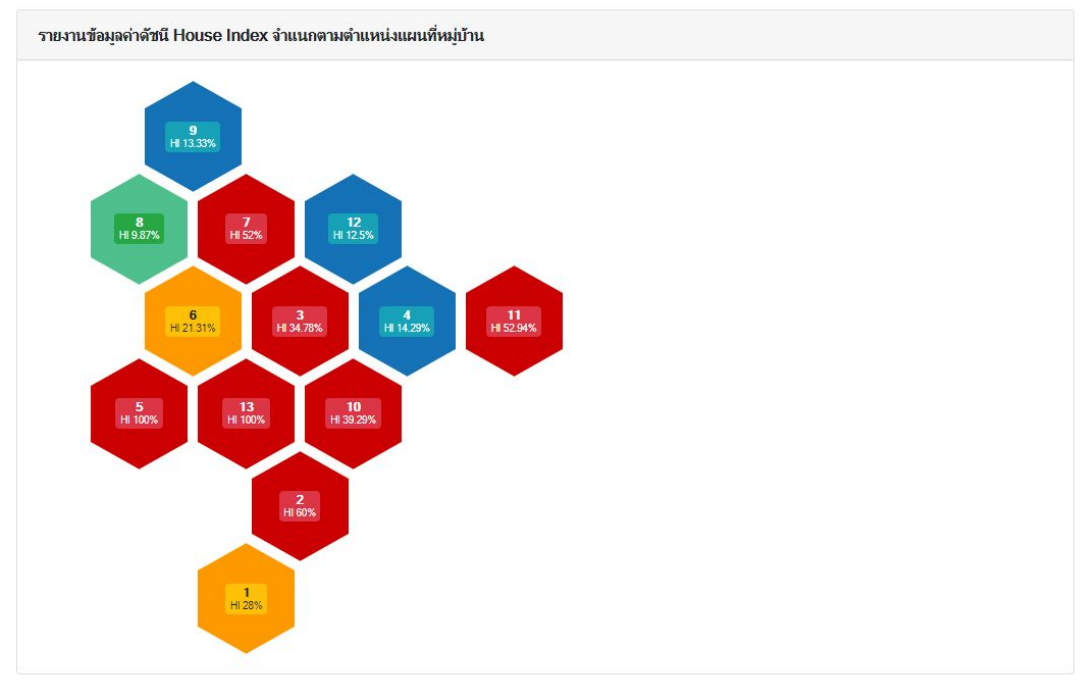

#### 5. ระบบการตอบโต้ภาวะฉุกเฉินจากสถานการณ์โรคไข้เลือดออก

เมื่อมีผู้ป่วยด้วยโรคไข้เลือดออกในพื้นที่ และเจ้าหน้าที่ได้ทำการบันทึกข้อมูลผู้ป่วยเรียบร้อย แล้ว ในข้อ 3. ระบบจะทำการคำนวณหาหลังคาเรือนที่มีความเสี่ยง ในรัศมี 250 เมตร จากบ้านผู้ป่วย โดยแบ่งเป็น 4 ระดับคือ สีแดง = เสี่ยงสูงมาก อยู่ในรัศมี 50 เมตร จากหลังคาเรือนที่พบผู้ป่วย สี เหลือง = มีความเสี่ยงสูง อยู่ในรัศมีระหว่าง 50 - 100 เมตร สีฟ้า และสีเขียว = มีความเสี่ยง อยู่ใน รัศมี 100 - 150 และ 150 - 250 เมตร ตามลำดับ เพื่อเป็นข้อมูลเบื้องต้นสำหรับเจ้าหน้าที่ควบคุม โรคใช้ในการเข้าไปดำเนินการควบคุมโรค พร้อมทั้งมีระบบนำทาง (GPS) เพื่ออำนวยความสะดวกให้ เจ้าหน้าที่ควบคุมโรคสามารถเดินทางไปยังเป้าหมายได้อย่างถูกต้องและรวดเร็ว

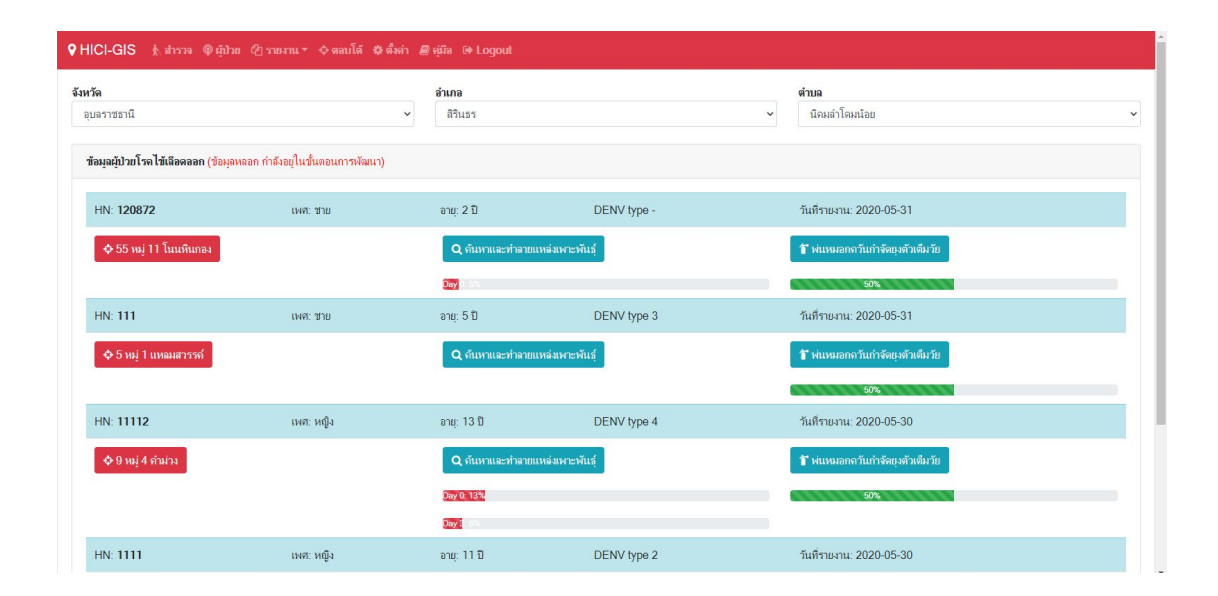

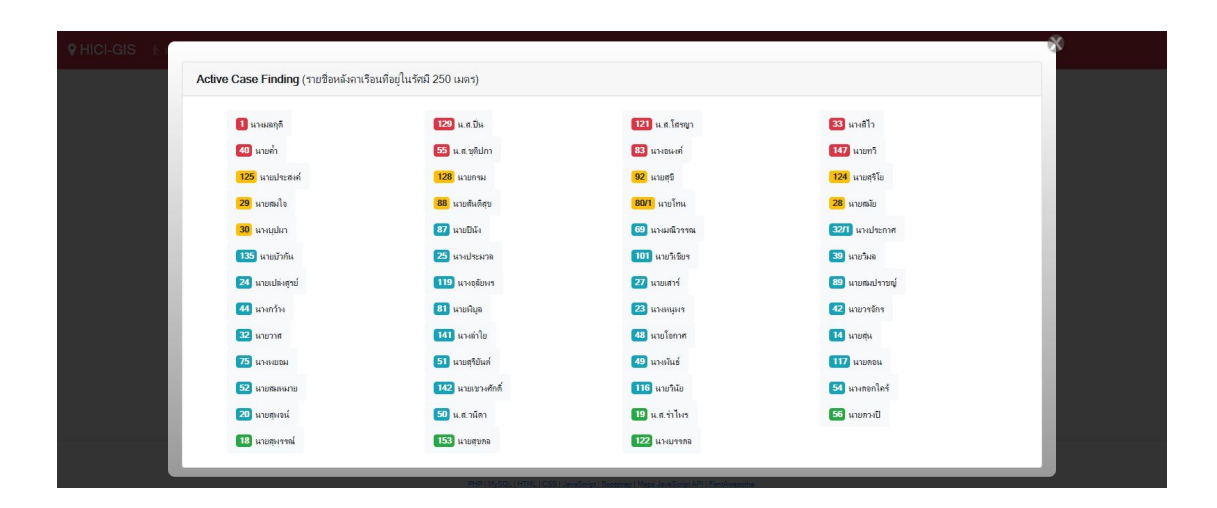

ระบบการค้นหาและทำลายแหล่งเพาะพันธุ์ลูกน้ำยุงลาย เมื่อมีการรายงานข้อมูลผู้ป่วยเข้ามา ในระบบ ระบบจะมีการแจ้งเตือนเพื่อให้เข้าดำเนินการพร้อมทั้งคำนวณหาวันที่ 0, 3, 7, 14, 21 และ 28 เพื่อทำการนัดหมายให้อัตโนมัติ และเมื่อถึงวันที่นัดหมายระบบจะมีการแจ้งเตือนขึ้นมาในระบบ ตอบโต้อีกครั้งตามกำหนดการนัดหมาย ซึ่งเจ้าหน้าที่สาธารณสุข หรือ อสม. สามารถทราบได้ว่าจะ ต้องเข้าไปดำเนินการค้นหาและทำลายแหล่งเพาะพันธุ์ยุงลาย นอกจากนี้ระบบยังค้นหาเป้าหมาย หลังคาเรือนในรัศมี 100 เมตร ขึ้นมาให้อัตโนมัติ และเมื่อมีการบันทึกรายการเสร็จ ระบบจะแสดงผล การดำเนินการเป็นร้อยละของปริมาณงานที่ดำเนินการได้ในแต่ละวันตามกำหนดการ รวมทั้งบันทึก ผลข้อมูลการสำรวจประจำสัปดาห์ให้อัตโนมัติ ทำให้ไม่เกิดการซ้ำซ้อนในการปฏิบัติงาน

| ♥HICI-GIS 🗼                                                                                                    |                                                                                                    |                                      |                    |                                                                                                    | 80  |
|----------------------------------------------------------------------------------------------------|----------------------------------------------------------------------------------------------------|--------------------------------------|--------------------|----------------------------------------------------------------------------------------------------|-----|
|                                                                                                    | ด้นหาและทำลายแหล่งเพาะพันธุ์ยุงลายในรัสมี                                                                                                    | 100 เมตร                             |                    |                                                                                                    |     |
| จงหวด<br>อบคราชธานี                                                                                                    |                                                                                                    |                                      |                    |                                                                                                    |     |
|                                                                                                    | Day 14 (14/05/2020)                                                                                                    | Day 21 (21/06/2020)                  |                    | Day 28 (2806/2020)                                                                                                    |     |
| ข้อมูลผู้ป่วยโรคไข้                                                                                                    | ตรวจสอบผลการดำเนินการ                                                                                                    |                                      |                    |                                                                                                    |     |
| HN: 120872                                                                                                    | เลือกรายการหลังคาเรือนที่เข้าไปค่าเนินการค้                                                                                                    | ในหาและทำลายแหล่งเพาะพันธุ์ยุงลาย    |                    |                                                                                                    |     |
| ф 55 и <u>і</u> 11 1                                                                                                    | <b>55</b> ปกปีก                                                                                                    | 96 JunDa                             |                    | 42 ปกปิด                                                                                                    |     |
|                                                                                                    | 11/1 ปกปิด                                                                                                    | <b>19</b> ປກປົກ                      |                    | 45 ปกปิด                                                                                                    |     |
| HN: 111                                                                                                    | 29 ปกปีก                                                                                                    | 70 ปกปีก                             |                    | 52 ปกปิด                                                                                                    |     |
| A 5 mi 1 m                                                                                                    | 36 JnDa                                                                                                    | 11 ปกปีก                             |                    | 89 ปกปิด                                                                                                    |     |
|                                                                                                    | 10 ปกปิด                                                                                                    | 18 ปกปีก                             |                    | 9/2 ปกปิก                                                                                                    |     |
| _                                                                                                    | 40 ปกปีก                                                                                                    | 18/1 ปกปีก                           |                    | 9/1 UnDa                                                                                                    |     |
| HN: 11112                                                                                                    | 13 ปกปิด                                                                                                    | 21 ปกปีก                             |                    | 69 ปกปิด                                                                                                    |     |
| ♦ 9 หมู่ 4 สำนัก<br>8                                                                                                    |                                                                                                    | Q MUMILIEM MUMILIUM                  | Atta               | T WITH SUBJECT STATES AND A STATES AND A STA | 10  |
|                                                                                                    |                                                                                                    |                                      |                    |                                                                                                    |     |
|                                                                                                    |                                                                                                    |                                      |                    |                                                                                                    |     |
| UN: 1111                                                                                                    |                                                                                                    |                                      |                    |                                                                                                    |     |
|                                                                                                    | uniterings                                                                                                    | 6 IQ. 11 B                           | Derive ()post      | Man 1 Ion 14: 2020 00:00                                                                                                    |     |
|                                                                                                    |                                                                                                    |                                      |                    |                                                                                                    |     |
| ♥ HICI-GIS                                                                                                    |                                                                                                    |                                      |                    |                                                                                                    | × î |
| ♥HICI-GIS k                                                                                                    | ดันหาและทำลายแหล่งเพาะพันธ์ยุงลายในรัศมี                                                                                                    | 100 ເມສາ                             |                    |                                                                                                    | 8   |
| ♥ HICI-GIS b<br>จังหวัด                                                                                                    | ดันหาและทำลายแหล่งเพาะพันธุ์ยุงลายในวัศมี                                                                                                    | 100 เมตร                             |                    |                                                                                                    | *   |
| • HICI-GIS     #       จังหวัด     -       จุบคราชธานี                                                                                                    | ด้นหาและทำลายแหล่งเพาะพันธุ์อุลายในรัสมี<br>เลือกวันที่เร้าดำนนินการค้นหาและทำลายแหล่ง<br>Dry 0 8000000                                                                                                    | 100 เมตร<br>พาะพันธุ์ลูกน้ำยุงลาย *  |                    | Day 7 mission.                                                                                                    |     |
|                                                                                                    | ดินหาและทำลายแหล่มหาะพันธุ์ยุลายในรัสมี<br>เลือกวันที่เร็าดำเนินการค้นหาและทำลายแหล่ม<br>● <b>โพฯ 04:00000</b><br>● <b>โพฯ 14:000000</b>                                                                                                    | 100 เมตร<br>พาะพันธุ์ถูกเป็นหลาย *   |                    | <ul> <li>Day 7 structure;</li> <li>Day 28 provides;</li> </ul>                                                                                                    | ×   |
| <ul> <li>♥ HICI-GIS ₺</li> <li>จัมหวัด</li> <li>อุบอราชธานี</li> <li>จัดมูลผู้ปวยโรดได้</li> <li>HN: 120872</li> </ul>                                                                                                    | ต้แหาและทำลายแหล่งเหาะพันธุ์อุลายในรัสมี<br>เมือกวันที่เร้าดำเนินการด้นหาและทำลายแหล่ง                                                                                                    | 100 เมตร<br>พาะพันธุ์ลูกน้ำยุงลาย *  |                    | <ul> <li>Day 7 minutes</li> <li>Day 24 periodes</li> </ul>                                                                                                    |     |
| 9 HICI-GIS         6           จับบริด         อุปตราชธานี           อุปตราชธานี         วัฒนุลปู่ประกิรสินที่           ท่อมุลปู่ประกิรสินที่         HN: 120872                                                                                                    | ค้นหาและทำลายแหล่มหาะพันธุ์ยุลายในรัศมี<br>เลือกวันที่เร็าดำเนินการค้นหาและทำลายแหล่ม                                                                                                    | 100 เมลร<br>พาะพันธุ์ถูกเป็นเลย *    | สำรวจ              | <ul> <li>Day 7 ликсов;</li> <li>Day 2 риксов;</li> <li>Day 2 риксов;</li> </ul>                                                                                                    |     |
| • HICI-GIS         b           จัณรัด         อุเมลาประนี           อุเมลาประนี         ทีลเมลญีประโรงได้           ทีลเมลญีประโรงได้         HN: 120872           • 555 หมู่ 11*                                                                                                    | <ul> <li>พันหาและทำลายแหล่มหาะพันธุ์ยุงลายในรัสมี</li> <li>เลือกวันที่เร็าดำเนินการค้นหาและทำลายแหล่ม</li> <li>โพร 81000000</li> <li>โหร 84 1000000</li> <li>ป้านเลขที่ 96 ชื่อเจ้าป้าน: ปกปิด</li> <li>ชนิลการนะ</li> <li>1. น่าไป</li> </ul>                                                                                                    | 100 เมลร<br>หาะพันธุ์ถูกเก็บะุเลาย * | สำราจ              | Day 7 аполоса;     Day 2 аполоса;     Day 2 архиоса;     Алгени                                                                                                    |     |
| Q HICI-GIS         6           Suria         quarrierd           quarrierd         faquetitudisali           HN:         120872           \$ 55 ruj 11"                                                                                                    | <ul> <li>คันหาและทำลายแหล่มหาะพันธุ์บุเลายในรัสมี</li> <li>เมื่อกวันที่เร้าดำเนินการค้นหาและทำลายแหล่ม</li> <li>(brg0000000)</li> <li>(brg10100000)</li> <li>(brg101000000)</li> <li>(brg101000000)</li> <li>(brg101000000)</li> <li>(brg101000000)</li> <li>(brg101000000)</li> <li>(brg101000000)</li> <li>(brg1010000000)</li> <li>(brg1010000000)</li> <li>(brg10100000000)</li> <li>(brg1010000000000000000000000000000000000</li></ul>                                                                                                    | 100 เมคร<br>หาะพันธุ์ถูกเก็บรูเลาย * | สำรวจ              | Day 7 аполоса;     Day 7 аполоса;     Day 7 аполоса;     Day 7 аполоса;     Пау 72 разлоса;                                                                                                    |     |
| Q HICI-GIS         6           Sunta         quarrand           quarrand         faquethalsali           HN: 120872         \$55 mj 111           HN: 111         HN: 111                                                                                                    | <ul> <li>คันหาและทำลายแหล่มหาะพันธุ์มูลายในรัสมี</li> <li>เมือกวันที่เร้าด้านในการค้นหาและทำลายแหล่ม</li> <li>(by 0 สินชออออ</li> <li>(by 14 แหลอด)</li> <li>(by 14 แหลอด)</li> <li>บ้านเลอด์! 96 สือเจ้าบ้าน: ปกปิด</li> <li>ชนิดกรชนะ</li> <li>1. น่าใช้</li> <li>2. น่าดึม</li> <li>3. จานร้องกระกาม</li> <li>4. แก้ดีม</li> </ul>                                                                                                    | 100 มหร<br>หาะพันธุ์ถูกเว็บุเลาย *   | สำราจ<br>          | Day 7 видосса;           Day 7 видосса;           Day 7 видосса;           Day 7 видосса;           Пар 7 в издосса;           Пар 7 в издосса;           Пар 7 в издосса;                                                                                                    |     |
| Q HICI-GIS         6           Summa         quarrand           Summa         Summa           Summa         Summa           Summa         Summa           HN: 120672         \$55 naj 111           HN: 111         \$55 naj 111                                                                                                    | <ul> <li>พันหาและทำลายแหล่มหาะพันธุ์นุเลาป็นรัสมี</li> <li>เมือกรันที่เร็าด้านในการค้นหาและทำลายแหล่ม</li> <li>(พร.) ประการสนุม</li> <li>(พร.) ประการสนุม</li> <li>(พร.) ประการสนุม</li> <li>(พร.) ประการสนุม</li> <li>(พร.) ประการสนุม</li> <li>(พร.) ประการสนุม</li> <li>(พร.)</li> <li>(พร.)</li></ul>                                                                          | 100 มหร<br>หาะหันรู้ถูกเว็บุเลาม *   | สำราจ<br>          | Dry 7 стокоссі           Dry 7 стокоссі           Dry 7 стокоссі           Dry 7 стокоссі           Пру 7 стокоссі           Пру 7 стокоссі           Пру 7 стокоссі           Пру 7 стокоссі           Пру 7 стокоссі           Пру 7 стокоссі           Пру 7 стокоссі           Пру 7 стокоссі           При 7 стокоссі           При 7 стокоссі                                                                                                    |     |
| QHICI-GIS         #           Gunta         quarrand           fangadunlanla         fangadunlanla           HN: 120872         \$55 mj 111           HN: 111         \$5 mj 1 mm                                                                                                    | <ul> <li>พันหาและทำลายแหล่มหาะพันธุ์บูเลายในรัดมี</li> <li>เรือกรับเท็รรัดรับในการค้นหาและทำลายแหล่ม</li> <li>(พ.ศ. 196 ชื่อเร็บบ้าน ปกปิด</li> <li>เป็าและที. 96 ชื่อเร็บบ้าน ปกปิด</li> <li>ขันสารทระยะ</li> <li>1. น่าใช้</li> <li>2. น่าอื่น</li> <li>3. งานรองกระกาม</li> <li>4. แลกัน</li> <li>5. ก็รองกันเลล</li> <li>6. บารถอนส์กำ</li> </ul>                                                                                                    | 100 มหร<br>หาะหันรู้ถูกเ/ียุเลาย *   | สำรวจ<br>          | Day 7 стоклості           Day 7 стоклості           Day 7 с сокласті           Пар 7 с сокласті           Пар 7 с со                                                                                                    |     |
| QHICI-GIS         #           Gun5a         quarygand           faugadtan[san]s         #           HN: 120872         \$ 55 raj 111           HN: 111         \$ 5 raj 1 um                                                                                                    | <ul> <li>คันหาและทำลายแหล่มหาะพันธุ์บูเลายในรัดมี</li> <li>เรือกรับเท็รรัดรับในการค้นหาและทำลายแหล่ม</li> <li></li></ul>                                                                                                    | 100 เมลร<br>หาะพันธุ์ถูกเว็บุเลาย *  | สำรวจ<br>          | Day 7 впососо           Day 7 впососо           Day 7 в пососо           Tag 7 в пососо           Пара 7 в пососо           Пара 7 в пососо                                                                                                    |     |
| ♥ HICI-GIS         ▶           €         €           €         €           €         55 mg 111           ►         5 mg 1 ms           HN: 1111         ►                                                                                                    | <ul> <li>คันหาและทำลายแหล่มหาะพันธุ์บูเลาป็นรัดมี</li> <li>เรือกรับเท็บรัดรับในการสันหาและทำลายแหล่ม</li> <li>(bg0 อายออออ</li> <li>(bg0 อายออออ</li> <li>(bg0 อายอออ</li> <li>(bg0 อายอออ</li> <li>(bg0 อายอออ</li> <li>(bg0 อายออ</li> <li>(bg0 อายออ</li> <li>(bg0 อา</li> <li>(bg0 อายออ</li></ul> | 100 ເມລະ<br>ທາະທັນຊົ່ຄູກນຳບຸເລານ *   | สำรวจ<br>          | Day 7 8100000     Day 7 8100000     Day 7 8 1000000     Day 7 8 100000     Day 7 8 100000     Day 7 8 100000     Day 7 8 100000     Day 7 8 100000     Day 7 8 100000     Day 7 8 100000     Day 7 8 100000     Day 7 8 100000     Day 7 8 100000     Day 7 8 100000     Day 7 8 100000     Day 7 8 100000     Day 7 8 100000     Day 7 8 10000     Day 7 8 100000     Da      |     |
| VHCI-GIS         Image           Gunda         quarrand           Gunda         fangagtaniania           HN: 120872         0 55 mg 117           MN: 111         0 55 mg 117           HN: 111         0 50 mg 1 mg           HN: 1112         0 9mg 4 mg                                                                                                    | <ul> <li>พิมพาและทำลายแหล่มหาะพันธุ์บูลายในรัดมี</li> <li>เรือกรับสี่เร็าด้านในการสันหาและทำลายแหล่ม</li> <li>(1) (1) (1) (1) (1) (1) (1) (1) (1) (1)</li></ul>                                                                                                    | 100 เมคร<br>พาะพันธุ์ถูกนำบุเลขน *   | a1579              | Day 7 8100.000     Day 7 8100.000     Day 7 81 000000     Day 7 81 00000     Day 7 81 00000     Day 7 81 0000     Day 7 81 00000     Day 7 81 00000     Day 7 81       |     |
| VHCI-GIS         Image           Quarrisinit         Quarrisinit           Saugajitanîraîti         Image           HN: 120872         Staujit           Staujitanîraîti         Image           HN: 120872         Staujitanîraîti           MN: 110         Staujitanîraîti           HN: 111         Staujitanîraîti           HN: 1111         Staujitanîraîti           HN: 11112         Staujitanîraîti | <ul> <li>พันหาและทำอาณหลังหาะพันธุ์นูงอายในรัดมี</li> <li>เรือกวันที่เร็าดำเนินการดันหาและทำอาณหลัง</li> <li>(by Janzzon)</li> <li>(by Janzzon)</li> <li>(by Janzzon)</li> <li>(b) Janzani 96 ชื่อเจ้าบ้าน: ปกปิด</li> <li>ชนิดภารณะ</li> <li>1. น่าไข่</li> <li>2. น่าลึง</li> <li>ภามรองกระกาง</li> <li>4. แชกัน</li> <li>5. ที่รองกันหล</li> <li>ยารกอนด์ก่า</li> <li>ว่างปัว</li> <li>ภาพนะไม่ใช่ประโยชน์</li> <li>ภารณะอนๆ</li> <li>การให้สวามร่ามมือเร็บนาทีในการสุ่งครรรมชนาที่ในการที่สามรรรมชนาที่เป็นการที่</li> <li>ไม่อยู่บ้าน น่อยที่สุด (b) น่อย</li> </ul>                                                                                                    | 100 เมตร<br>พาะพันธุ์ถูกนโญลลาย *    | สำรรจ<br>สำรรจ<br> | Day 2 0000000     Day 2 0000000     Day 2 0000000     Day 2 0000000     Day 2 0000000     Day 2 0000000     Day 2 0000000     Day 2 0000000     Day 2 0000000     Day 2 0000000     Day 2 0000000     Day 2 0000000     Day 2 0000000     Day 2 0000000     Day 2 0000000     Day 2 0000000     Day 2 000000     Day 2 000000     Day 2 00000     Day 2 00000     Day 2 000000     Day 2 00000     Day 2 0000     Day 2 00000     Day 2 00000     Day 2      |     |

ระบบการบันทึกข้อมูลการดำเนินการพ่นหมอกควัน เช่นเดียวกับระบบค้นหาและทำลาย แหล่งเพาะพันธุ์ลูกน้ำยุงลาย กล่าวคือ เมื่อมีรายงานข้อมูลผู้ป่วยเข้ามาในระบบ ระบบจะทำการแจ้ง เตือนเพื่อให้เข้าไปดำเนินการพ่นหมอกควันเพื่อกำจัดยุงตัวเต็มวัย และมีการแจ้งเตือนอย่างเป็นระบบ เพื่อลดโอกาสการแพร่กระจายของเชื้อ โดยระบบจะคำนวณหาเป้าหมายในรัศมี 100 เมตร ทำให้ ทราบข้อมูลจำนวนเป้าหมายที่จะต้องเข้าไปดำเนินการพ่นหมกควันเบื้องต้น เพื่อประกอบการเตรียม วัสดุอุปกรณ์และบุคลากร ในการเข้าไปดำเนินการพ่นหมอกควันอย่างมีประสิทธิภาพ และเมื่อมีการ บันทึกรายการเสร็จเรียบร้อยระบบจะคำนวณหา ร้อยละของความก้าวหน้าของการดำเนินการออกมา เป็นแถบความก้าวหน้า ทำให้ผู้บริหารสามารถที่จะตรวจสอบติดตามผลการดำเนินงานได้

| ♥ HICI-GIS Ik    |                                                                                                    | 80 |
|------------------|----------------------------------------------------------------------------------------------------|----|
| จังหวัด          | พ่นหมอกลวันเพื่อกำจัดหุงลายตัวเต็มวัยในรัสมี 100 เมตร                                                                                                    |    |
| อุบลราชธานี      | วันที่เข้าดำเนินการพ่นหมอกลวัน *                                                                                                    | ~  |
|                  | Day 0 (105000)         Day 7 (105000)           Day 14 (140000)         Day 21 (100000)                                                                                                    |    |
| มอพิษพักวถเรค เม | วิธีถ้าสัดลูกน้ำยุงลายที่ได้ดำเนินการ * (เลือกได้มากกว่า 1 ข้อ)<br>● ไส่ทรากละเบท ● ปล่อยกไลากินอกน้ำ ● ไล่ปนแดง/ทาว ● ดว่าภาทนะที่มีน้ำทั้ง                                                    |    |
| HN: 120872       | รายการของอย่าง และของของการของการของการของการของการของการของการของการของการของการของการของการของการของการของการ<br>วิธีการกำรังและป้องกันแรงที่ได้ส่วนในการจำให้เรา การการที่แก่ และการของการไป |    |
| A55.0011         | พหลอออ พหลอมของ และสามาระ (เรือกไม่มากกว่า 1 ข้อ)                                                                                                    |    |
| - 4, 33 mi 11    | อสล. อาสอ. จาหน/PCU แหลบามขอบต. จาห.สด. อุนุมารุ่มชน ออลม. อารมร้อน อุนุมชนินเหล็กเล็ก จาก<br>พันหมลดควันอำนาน*                                                                                 |    |
|                  | 21                                                                                                    |    |
| HN: 111          | รายอะเอียดกัจกรรมผลสังเขน"                                                                                                    |    |
| ф 5 міј 1 ймі    | ภาพถิจกรรม (ถ้ามิ)                                                                                                    |    |
|                  | Choose File No file chosen                                                                                                    |    |
| HN: 11112        | มันทีกรายการ <mark>ยกเล็กรายการ</mark>                                                                                                    |    |
|                  |                                                                                                    |    |
|                  | 5%6157                                                                                                    |    |
|                  |                                                                                                    |    |